WiSe 21/22 Georg-august-universität Prof. Dr. Winfried Kurth Göttingen Alex Tavkhelidze

# Praktikum Computergrafik Folien zu #2

Viewing-Pipeline & Transformationen

<u>Stufen</u>

**Funktionsübersicht** 

Push-in/Pop-out

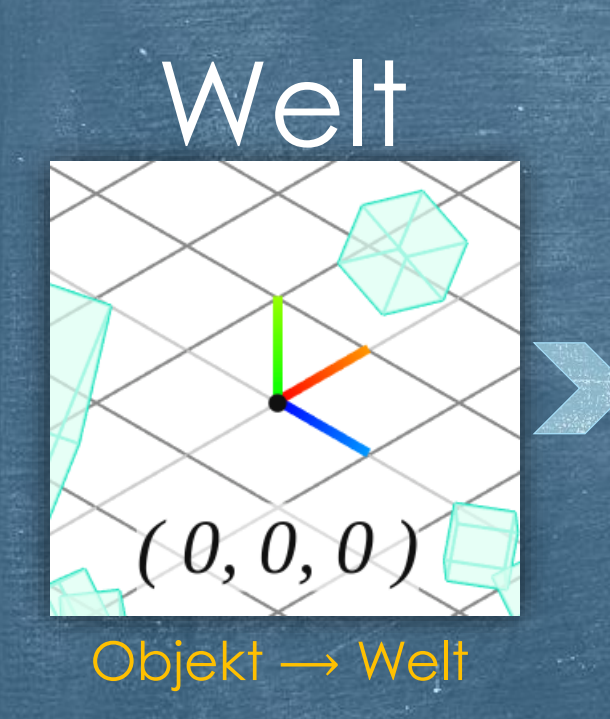

# Betrachter

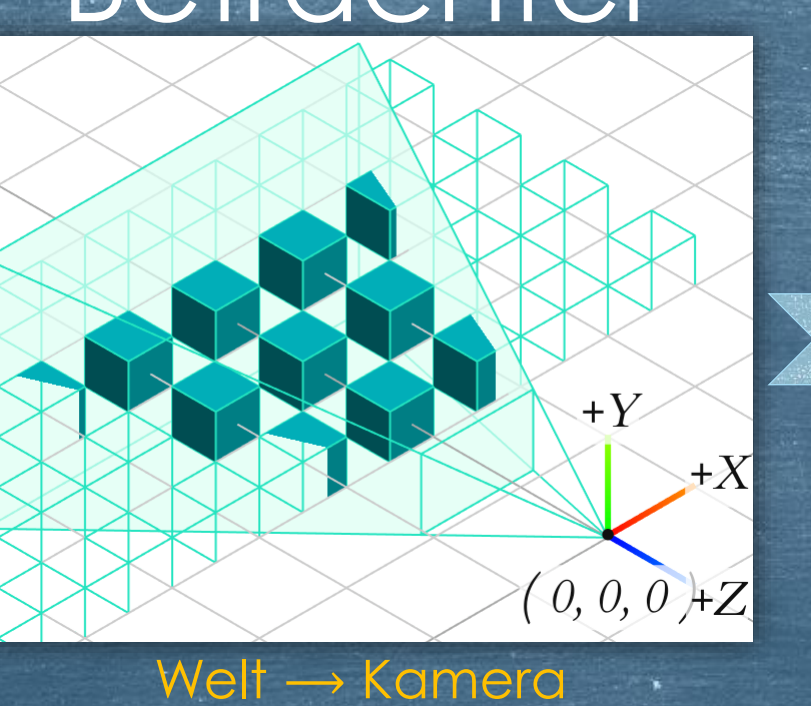

# Auge (1,1,-1) +Y+X(0, 0, 0)-1, -1, 1)

Kamera  $\rightarrow$  Auge

2

# Transformationen in OpenGL

Bildquelle: https://jsantell.com/model-view-projection/

### Transformationsstufen (1)

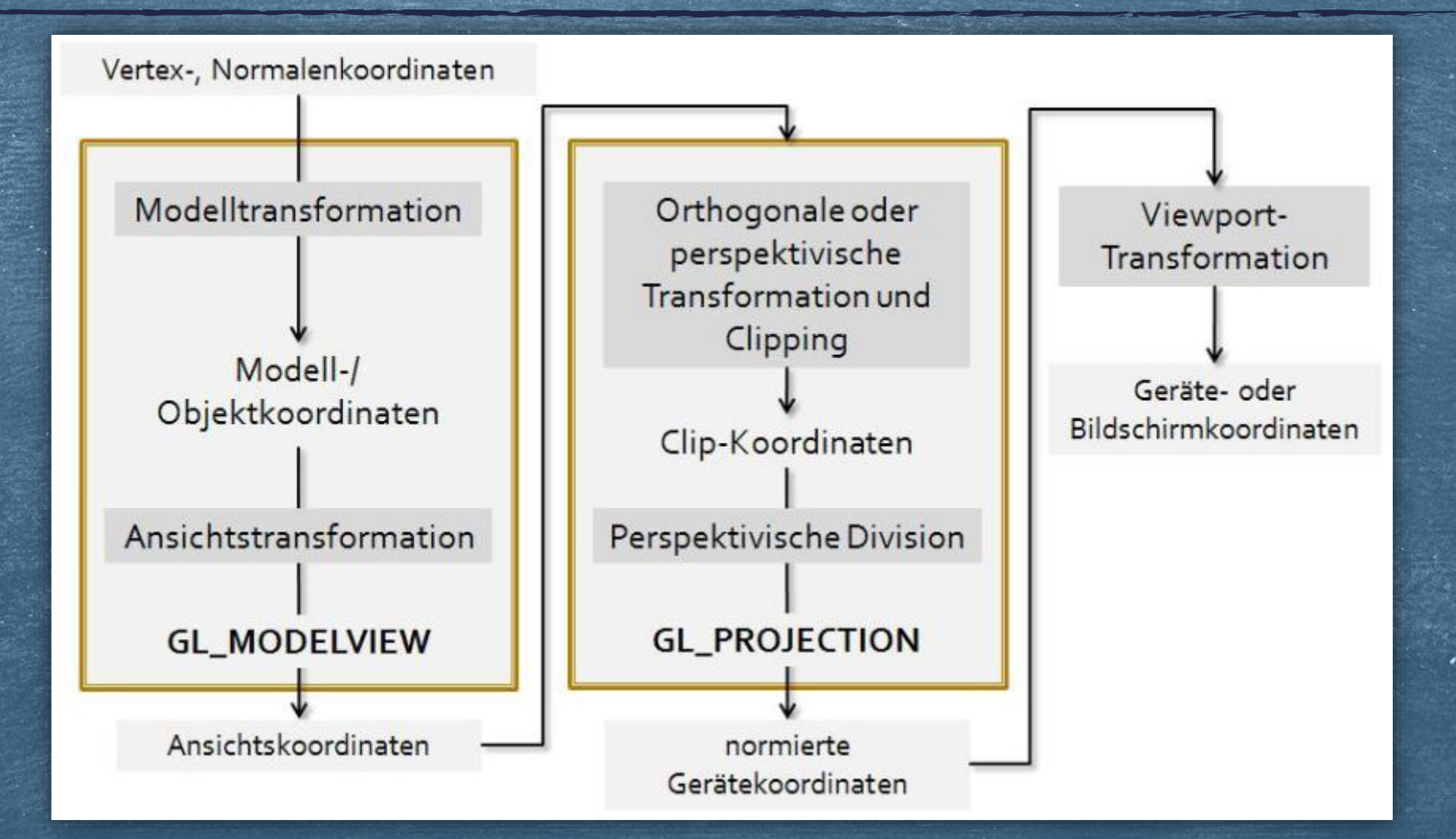

### Transformationsstufen (2)

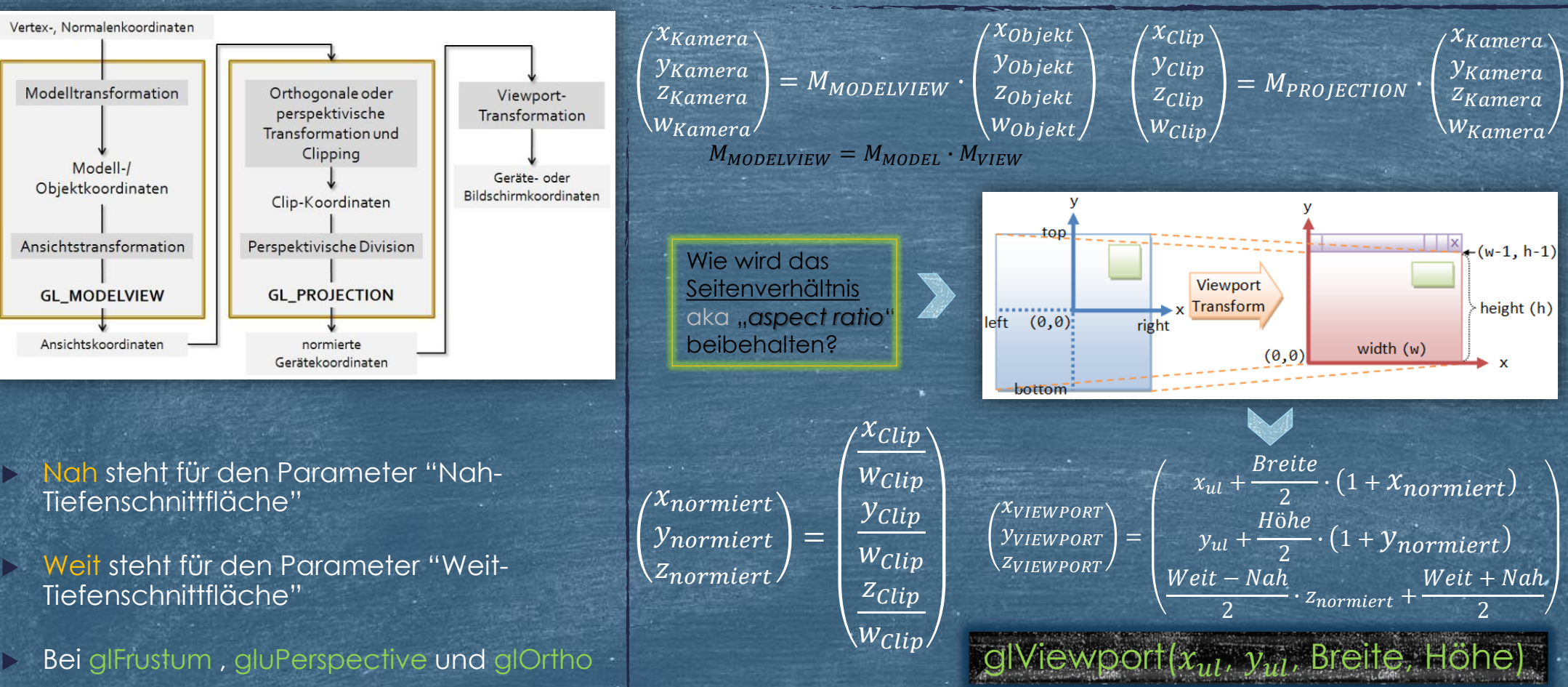

Mathe-Ecke:

## Funktionsübersicht

#### **Bibliothek**

#### Befehl

com.jogamp.opengl.glu.GLU

| Projektion:      | Kamera:            |
|------------------|--------------------|
| perspektivisch   | einrichten         |
| gluPerspective() | <u>gluLookAt()</u> |

#### com.jogamp.opengl.GL2

| Projektion:                   | Transforma           | tionsbausteine:                                |
|-------------------------------|----------------------|------------------------------------------------|
| perspektivisch<br>glFrustum() | <u>glTranslate()</u> | <u>glMatrixMode()</u>                          |
| orthogonal<br>glOrtho()       | <u>glRotate()</u>    | <u>glLoadIdentity()</u>                        |
| viewport<br>glViewport()      | <u>glScale()</u>     | <u>glLoadMatrix()</u><br><u>glMultMatrix()</u> |

## glOrtho(left, right, bottom, top, z\_near, z\_far)

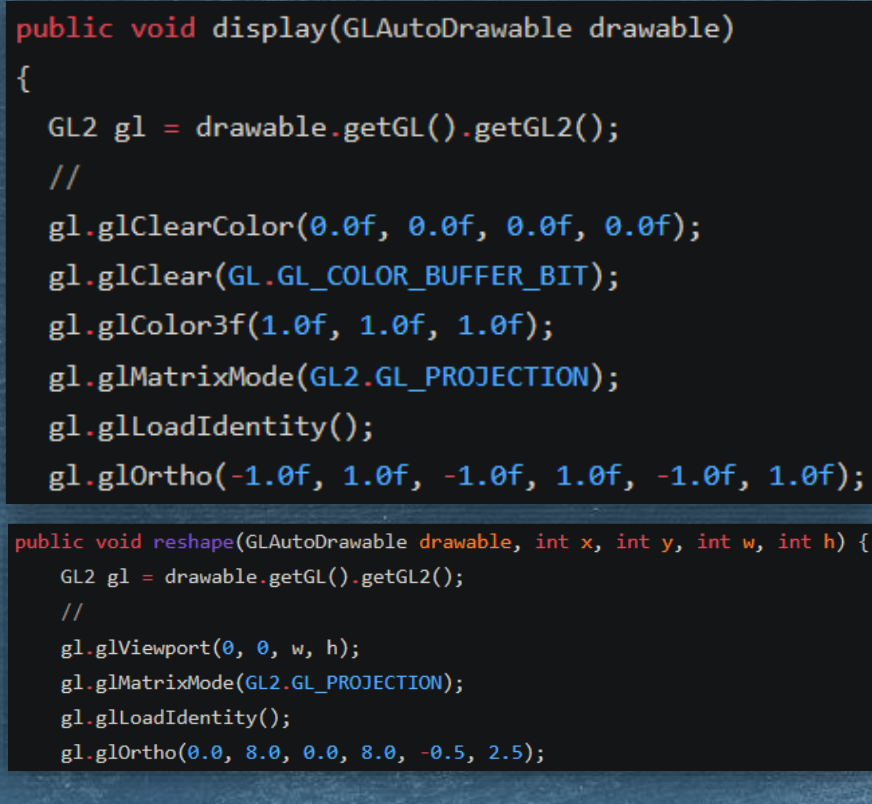

Standardzustand: Glortho(-1, 1, -1, 1, 1, -1)

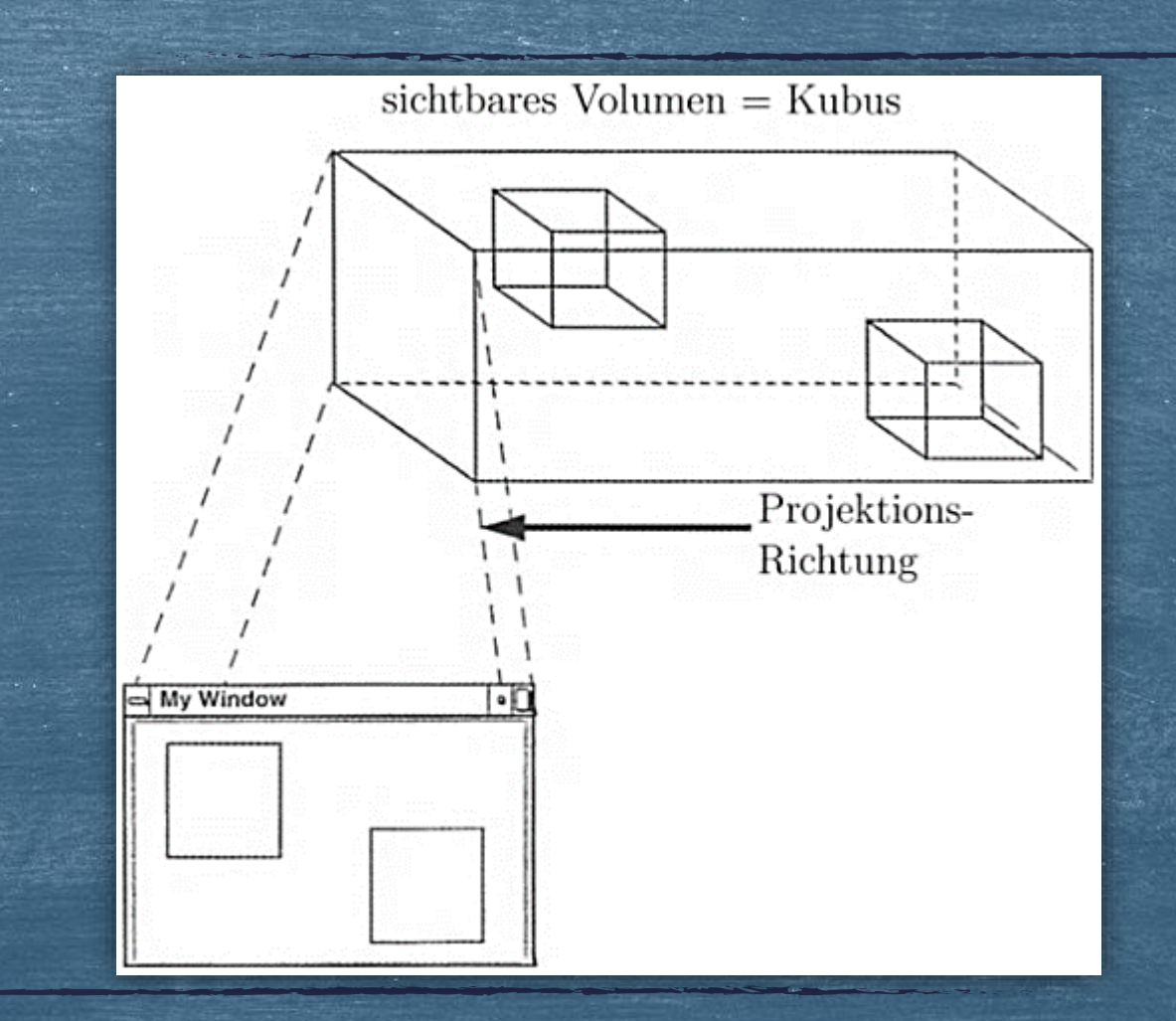

### glFrustum(left, right, bottom, top, z\_near, z\_far)

public void reshape(GLAutoDrawable drawable, int x, int y, int width, int height) {
 System.out.println("Listener.reshape()");
 GL2 gl = drawable.getGL().getGL2();

float h = (float)height / (float)width;

gl.glMatrixMode(GL2.GL\_PROJECTION); gl.glLoadIdentity(); gl.glFrustum(-1.0f, 1.0f, -h, h, 5.0f, 60.0f);

gl.glMatrixMode(GL2.GL\_PROJECTION);

gl.glLoadIdentity();

if (h<1)
 gl.glFrustum(-1.0f, 1.0f, -h, h, 1.0f, 60.0f);
else
{
 h = 1.0f/h;</pre>

gl.glFrustum(-h, h, -1.0f, 1.0f, 1.0f, 60.0f);

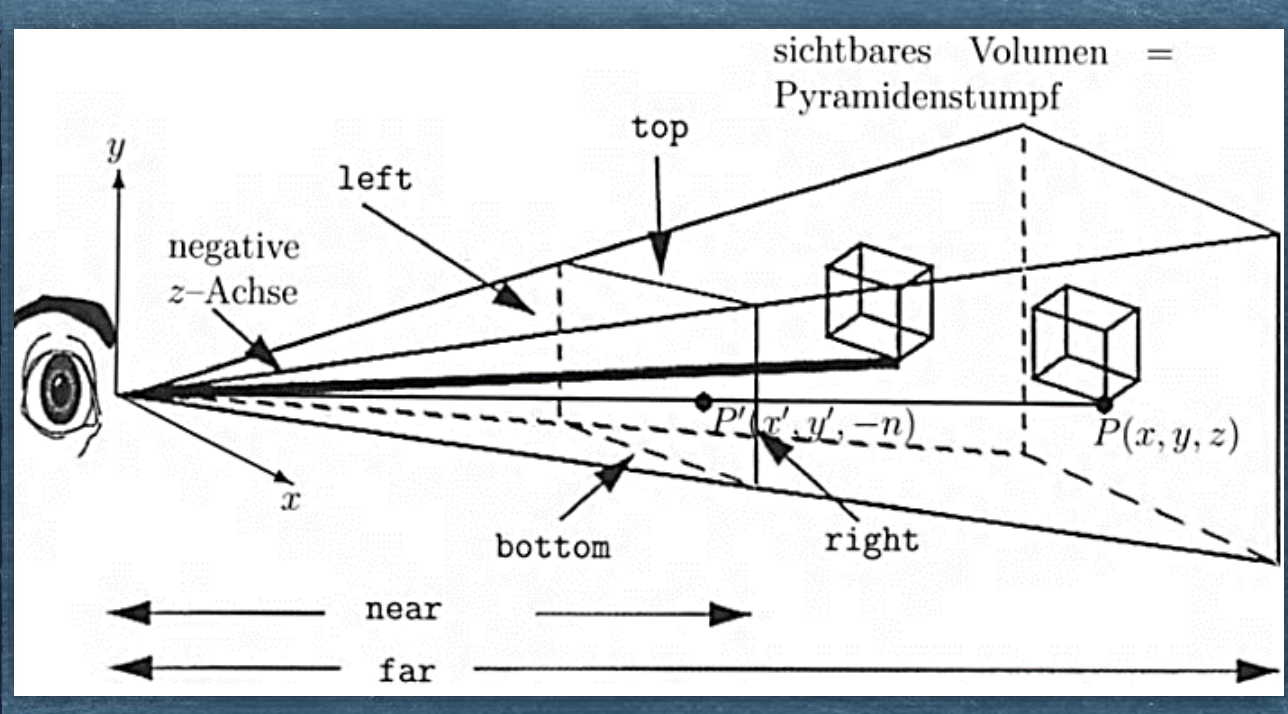

Bildquelle: https://doi.org/10.1007/978-3-322-92916-7

# gluPerspective(fovy, aspect, z\_near, z\_far)

```
public void reshape(GLAutoDrawable drawable, int x, int y, int w, int h) {
   GL2 gl = drawable.getGL().getGL2();
   //
   gl.glViewport(0, 0, w, h);
   gl.glMatrixMode(GL2.GL_PROJECTION);
   gl.glLoadIdentity();
   glu.gluPerspective(45.0, (float) w / (float) h, 3.0, 5.0);
```

public void display(GLAutoDrawable drawable)

```
GL2 gl = drawable.getGL().getGL2();
```

// The usual OpenGL stuff to clear the screen and set up viewing.
gl.glClearColor(.25f, .25f, .25f, 1.0f);
gl.glClear(GL.GL\_COLOR\_BUFFER\_BIT | GL.GL\_DEPTH\_BUFFER\_BIT);

gl.glMatrixMode(GL2ES1.GL\_PROJECTION); gl.glLoadIdentity(); glu.gluPerspective(30.0f, 1.0f, .1f, 100); public void reshape(GLAutoDrawable drawable, int x, int y, int w, int h) { GL2 gl = drawable.getGL().getGL2(); // gl.glViewport(0, 0, w, h); gl.glViewport(0, 0, w, h); gl.glMatrixMode(GL2.GL\_PROJECTION); gl.glLoadIdentity(); glu.gluPerspective(45.0, (float) w / (float) h, 3.0, 5.0);

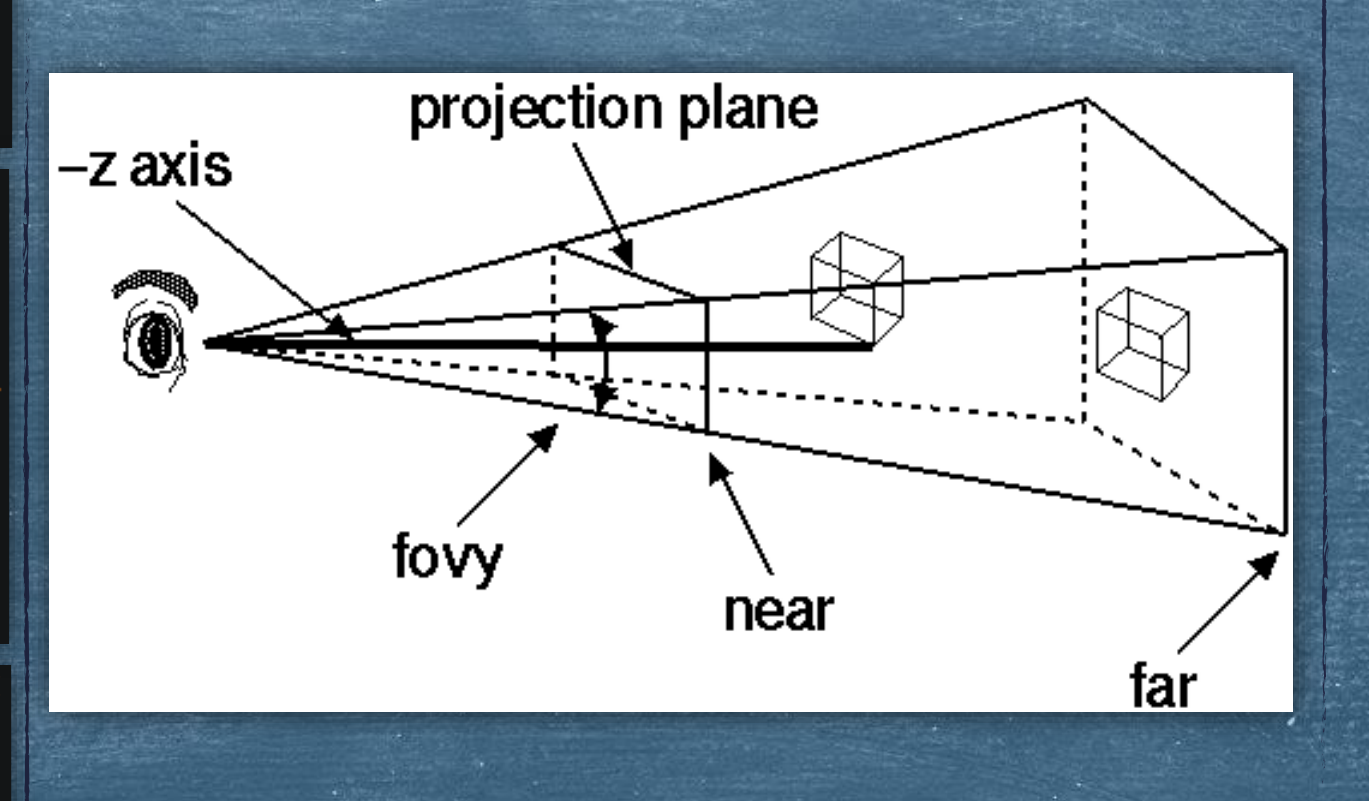

#### gluLookAt(eye\_x, eye\_y, eye\_z, center\_x, center\_y, center\_z, up\_x, up\_y, up\_z)

public void display(GLAutoDrawable arg0) {
 GL2 gl = arg0.getGL().getGL2();

if(reloadShaders) {
 reloadShaders = false;
 ReloadShaders(gl);
}
GLU glu = GLU.createGLU(gl);

g\_numGeoPasses = 0;

gl.glMatrixMode(GL2.GL\_MODELVIEW); gl.glLoadIdentity(); glu.gluLookAt(g\_pos[0], g\_pos[1], g\_pos[2], g\_pos[0], g\_pos[1], 0, 0, 1, 0); gl.glRotatef(g\_rot[0], 1, 0, 0); gl.glRotatef(g\_rot[1], 0, 1, 0); gl.glTranslatef(g\_bbTrans[0], g\_bbTrans[1], g\_bbTrans[2]); gl.glScalef(g\_bbScale, g\_bbScale, g\_bbScale);

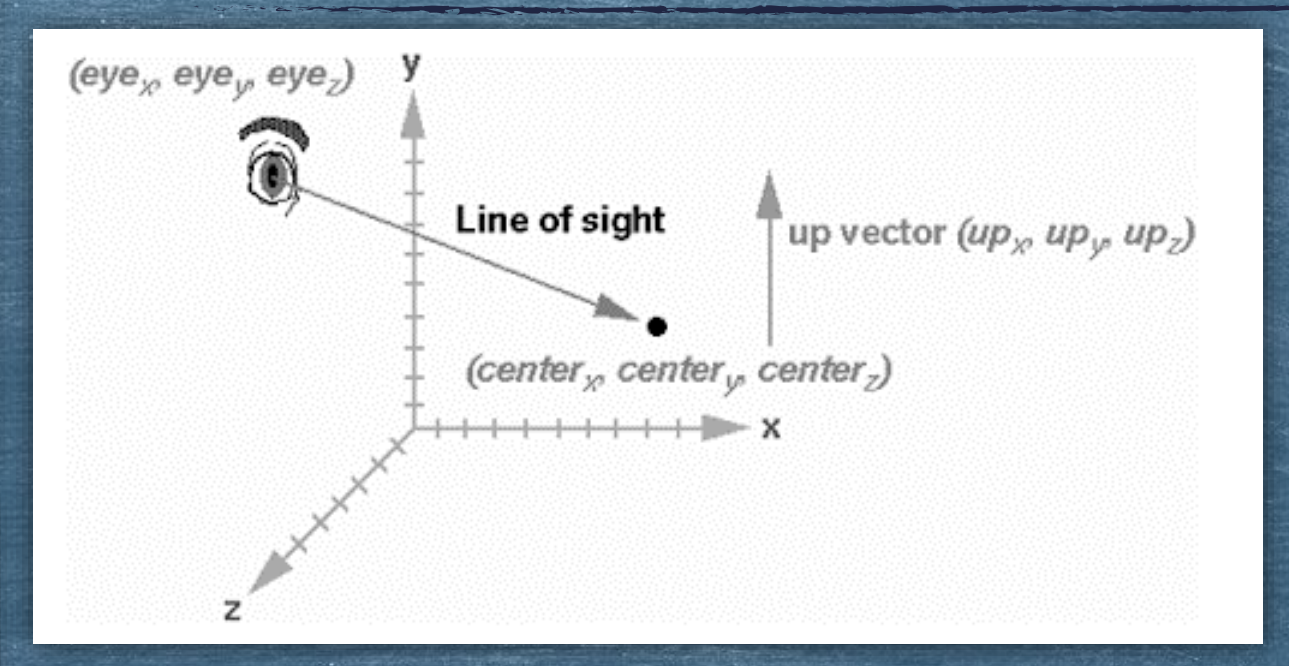

Wie sieht eine äquivalente Darstellung mithilfe der Befehle glMultMatrix und glTranslate aus? Erstellt entsprechende Rotations- und Verschiebungsmatrizen (die obigen 3 Vektoren sind die Eingabedaten).

#### Transformationen: die Reihenfolge beim Angeben

#### Der letzte im Quelltext angegebene Befehl wird zuerst ausgeführt

glMatrixMode(GL\_MODELVIEW); glLoadIdentity(); glTranslatef(1.5, 0.0, 0.0); glRotatef(45.0, 0.0, 0.0, 1.0); glVertex3f(1.0, 0.0, 0.0);

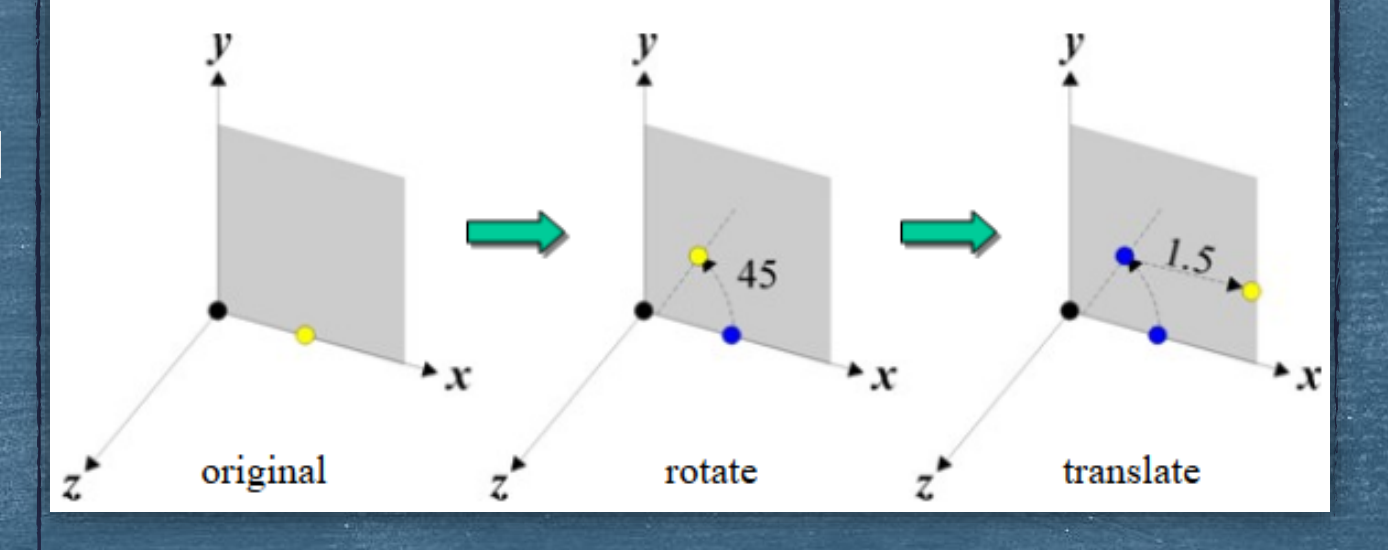

## Matrizen-Stapel: <u>gIPushMatrix() & gIPopMatrix()</u>

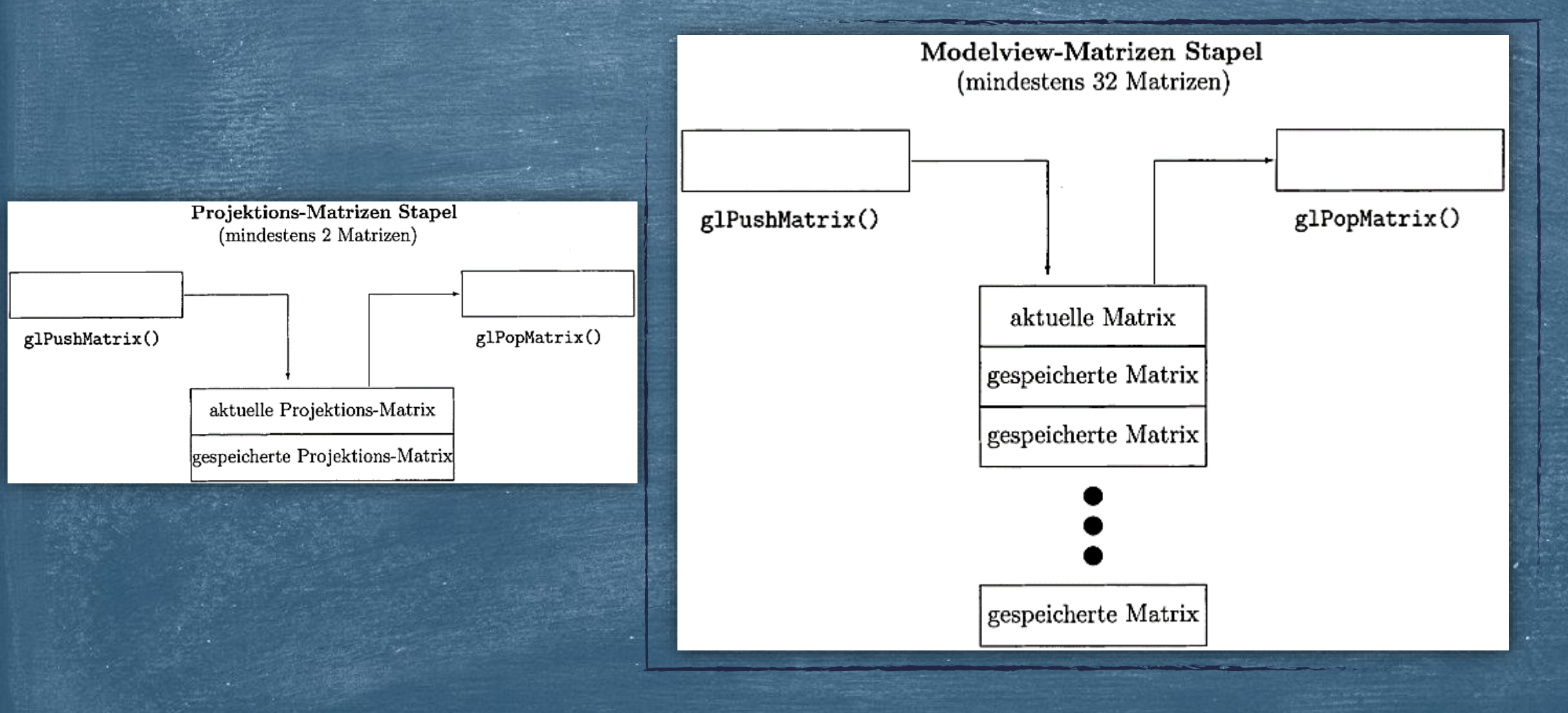

Bildquelle: https://doi.org/10.1007/978-3-322-92916-7

## Matrizen-Stapel: Beispiel

public void display(GLAutoDrawable drawable) {

gl.glLoadIdentity(); gl.glTranslatef(0.0f, 0.0f, -10.0f);

```
// save matrix state
gl.glPushMatrix();
    gl.glTranslatef(-2.0f, 0.0f, 0.0f);
    gl.glRotatef(angle, 0.0f, 1.0f, 0.0f);
    drawCube(gl);
// restore matrix state
gl.glPopMatrix();
gl.glTranslatef(2.0f, 0.0f, 0.0f);
gl.glRotatef(angle, 1.0f, 0.0f, 0.0f);
drawCube(gl);
```

## MODELVIEW, Pushs & Pops: Schritt-für-Schritt Schema

|                                          | Modelview matrix (M)                                                       | Stack   |
|------------------------------------------|----------------------------------------------------------------------------|---------|
| glLoadIdentity();                        | $M = I$ $M = M1$ $M = M1 \times M2 \times M3$                              | M1xM2   |
| // Transform using M3<br>glPushMatrix(); | $\Rightarrow M = M1 \times M2 \times M3$                                   | M1 x M2 |
| glPopMatrix();                           | $M = M1 \times M2 \times M3 \times$ $M = M1 \times M2 \times M3 \times M5$ | M1 x M2 |
| <br>glPopMatrix();→                      | $M = M1 \times M2$                                                         |         |